## Prepare Internally Issued Service Request - UFRs

Continued from SOP U1

| Purpose:                                                                                                    |                                                      | To prepare an inte                                                   | ernally issued SR for work to be accomplished                                                                                                    |  |
|----------------------------------------------------------------------------------------------------|------------------------------------------------------|----------------------------------------------------------------------|----------------------------------------------------------------------------------------------------|--|
| When:                                                                                                    |                                                      | Work is to be assi                                                   | gned and completed by someone internal to unit/facility                                                                                                    |  |
| Who:                                                                                                    |                                                      | Unit Facility Repr                                                   | esentatives                                                                                                    |  |
| Resources to Complete Tasks                                                                                                    |                                                      |                                                                      |                                                                                                    |  |
| A co                                                                                                    | mputer                                               |                                                                      | A Maximo account, with UFR access                                                                                                    |  |
|                                                                                                    |                                                      |                                                                      |                                                                                                    |  |
| Perform These Tasks:                                                                                                    |                                                      | se Tasks:                                                            | Do These Steps/Notes:                                                                                                    |  |
| <ol> <li>Follow SOP U1 – Evaluate<br/>and Triage a Service<br/>Request<br/>OR<br/>SOP U2 – Create and Submit<br/>a RMS Service Request in<br/>Maximo</li> </ol> |                                                      | P U1 – Evaluate<br>a Service<br>Create and Submit<br>vice Request in | <ul> <li>a. If following SOP U1, perform Tasks 1 – 8, then proceed with the next task in this SOP</li> <li>b. If following SOP U2, perform Tasks 1 – 6, then proceed with the next task in this SOP</li> </ul>                                                                                                    |  |
| 2. F<br>s<br>t                                                                                                    | Review the<br>service rec<br>the SR has<br>nternally | e fields on the<br>quest that indicate<br>been issued                | <ul><li>a. The Owner Group field will display "UNIT"</li><li>b. The Status will display "PENDING"</li></ul>                                                                                                    |  |
| 3. F<br>c                                                                                                    | Populate fi<br>order                                 | ields on the work                                                    | <ul> <li>a. Click the <u>Related Records tab</u></li> <li>b. In the Related Work Orders section, populate the following fields on the work order line: <ul> <li>Work Type<sup>1</sup> (type or use the magnifying glass to select)</li> <li>Important: Type "UNIT" in the Work Group field</li> <li>Leave the Crew field blank</li> </ul> </li> <li>Related Work Orders Filer &gt; 1-1 of 1</li></ul> |  |
| 4. (<br>c                                                                                                    | Create labo                                          | or assignment(s)<br>rk order                                         | a. Click the gray arrows to the right of the work order number<br>b. Select "Go To Work Order Tracking"                                                                                                    |  |

## **Prepare Internally Issued Service Request - UFRs**

## Continued from SOP U1

|                                                                                                    | <ul> <li>c. Click the <u>Assignments tab</u></li> <li>Click the "New Row" button on the bottom right</li> <li>Type the Labor NetID in the Labor field and click the Tab key</li> <li>OR click the arrows to the right of the field and click Select Value to filter/find a Labor</li> </ul>                                                                                                    |  |  |  |
|----------------------------------------------------------------------------------------------------|----------------------------------------------------------------------------------------------------|--|--|--|
|                                                                                                    | Room B06 / Lab - The room is extremely warm. It has been     ADMIN     ADMIN     SFP5     In24/15 7:32 PM     1:00     ASSIGNED       Details     Labor: SFP5     Steven F. Phayre     In24/15 7:32 PM     In24/15 7:32 PM     In24/15 7:32 PM                                                                                                    |  |  |  |
|                                                                                                    | Skil Levet ADMN                                                                                                    |  |  |  |
|                                                                                                    | <ul> <li>Lev Rove</li> <li>b. The Name and Craft will be populated, and the status will show as ASSIGNED</li> <li>c. If desired, edit the hours in the "Hours" field. These are the estimated/planned hours for that particular assignment.</li> <li>d. Click the <u>Save</u> button .</li> </ul>                                                                                                    |  |  |  |
| 5. Determine how the person assigned will receive the work order                                                                                                    | <ul> <li>a. If the assigned person is an EZMaxMobile user, they will see the work order in their "Work Orders Assigned To Me" list</li> <li>They will have the ability to enter labor, work logs, and complete their assignment when they are done with the work. (For this process, see SOP T4)</li> <li>b. If the assigned person is not an EZMaxMobile user, provide the Maximo work order information to them</li> </ul> |  |  |  |
| 6. Return to your Start Center                                                                                                    | <ul> <li>a. Click the "Start Center" link at the top of the screen</li> <li>b. SRs that are issued internally will appear in the "Open SR's In My Facilities" list.</li> </ul>                                                                                                    |  |  |  |
| <b>The Result Will Be:</b><br>A service request that was issued internally will have a work order with the appropriate fields populated<br>and labor assignments created. The assigned person will have received the work order. |                                                                                                    |  |  |  |

## **Reference Information:**

<sup>1</sup>Work Types: REF 5